# Special Focus: NHSN Data Error Weekly HCP & Resident COVID-19 Vaccination Module

#### Welcome!

Please be prepared to participate! We will be using breakout rooms today. Chat to Technical Support if you need assistance

**Presented By:** Marilee Johnson, MBA, MT (ASCP) Infection Prevention Technical Advisor

April 7, 2022

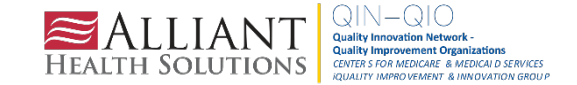

# Marilee Johnson, MBA, MT (ASCP)

#### **INFECTION PREVENTION TECHNICAL ADVISOR**

Marilee is a health professional with experience in public health epidemiology, infection prevention and clinical microbiology. Recently, she worked with the CDC's National Healthcare Safety Network to reduce *C. difficile* infections in nursing home residents. She supports nursing homes with tracking and reporting infections in NHSN and focuses on strategies to reduce health careacquired infections across all patient care settings.

Marilee loves gardening, hiking, reading, yoga and spending time with her family and friends.

Contact: <u>marilee.johnson@allianthealth.org</u>

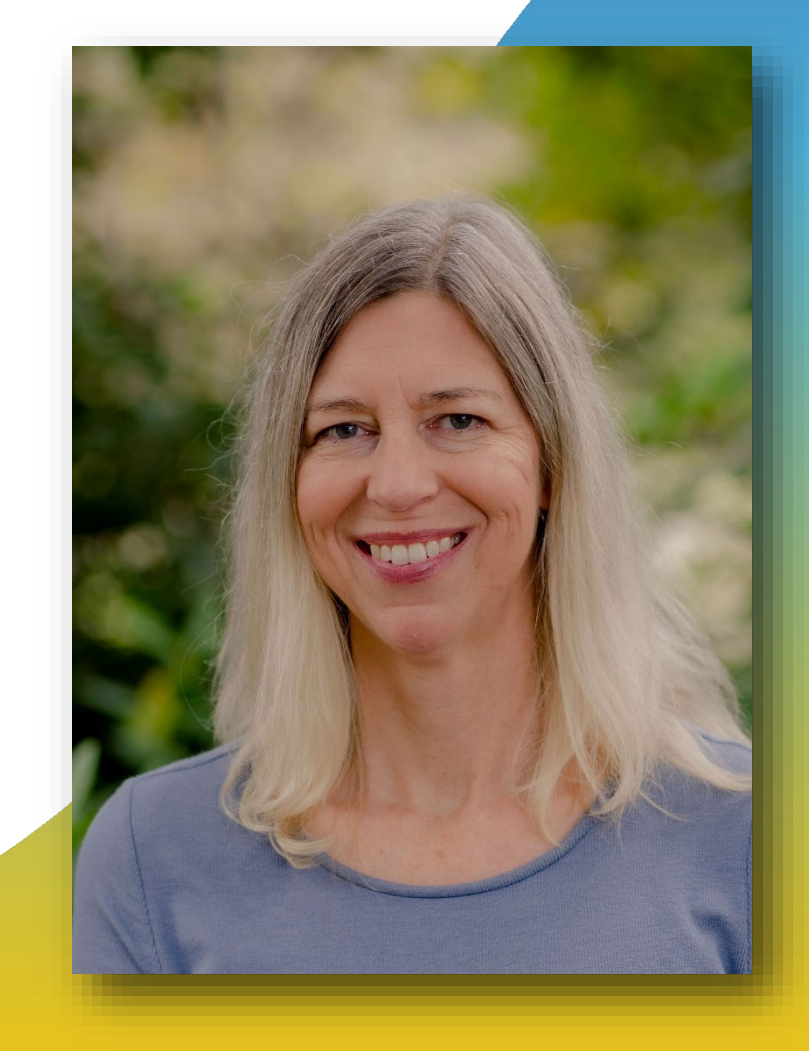

# Amy Ward, MS, BSN, RN, CIC

#### **INFECTION PREVENTION SPECIALIST**

Amy is a registered nurse with a diverse background in acute care nursing, microbiology, epidemiology and infection control. She is passionate about leading and mentoring new and future infection preventionists in their career paths and assisting them in reducing health care-associated infections across the continuum of care.

Amy enjoys spending time with family. She loves all the time she can get outdoors camping, bicycling and running.

Contact: <u>Amy.Ward@AlliantHealth.org</u>

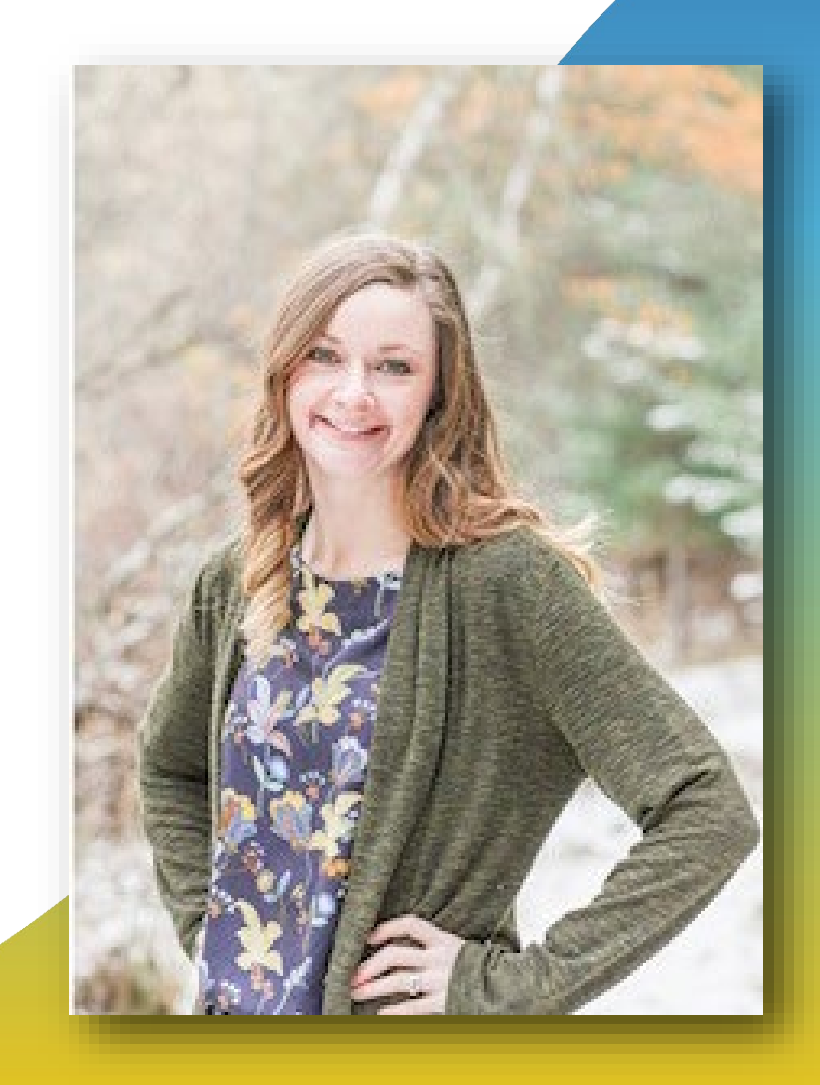

#### Leighann Sauls, RN, CDN PROGRAM DIRECTOR, GA, KY, NC, TN

Leighann is a registered nurse with more than 25 years of nursing experience and 20 years of quality improvement experience. She began her nursing career as a dialysis nurse. Her work in quality improvement included serving as the director of quality improvement for the Southeastern Kidney Council, the End-Stage Renal Disease Network of North Carolina, South Carolina and Georgia. She also served as the North Carolina state director for Alliant Quality. In this role, she provided leadership, knowledge, expertise and independent oversight for the Quality Innovation Network-Improvement Organization (QIN- QIO).

Leighann enjoys spending time with her family (especially her 2 grandsons), reading and gardening.

Contact: <a href="mailto:Leighann.Sauls@AlliantQuality.org">Leighann.Sauls@AlliantQuality.org</a>

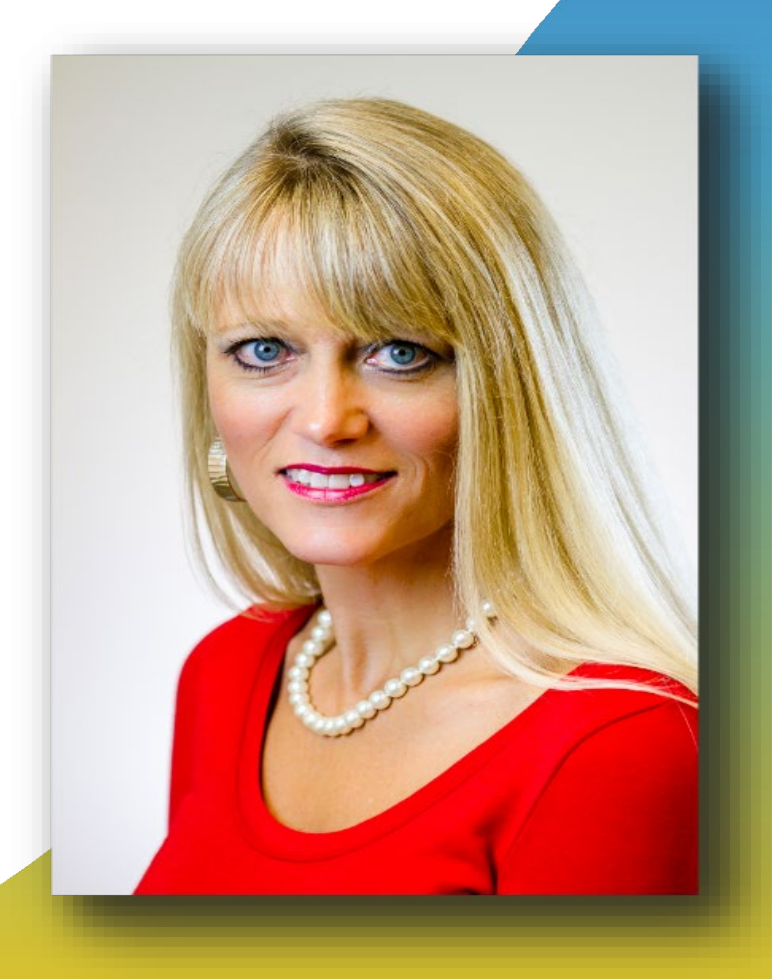

#### **Objectives**

Agenda:

- Review the weekly HCP and resident COVID-19 vaccination module case definitions.
- Look up your vaccination and booster data on Care Compare and the CMS data.gov website.
- Validate your NHSN data for accuracy by pulling internal analysis reports.
- Edit data in NHSN.
- Monitor your vaccination data weekly for accuracy (PDSA).
- NHSN Event-Level COVID-19 Vaccination Forms April 2022.
- **Break out session:** Level 1 access or Level 3 access (understand the difference in reporting your data into the weekly COVID-19 vaccination module).

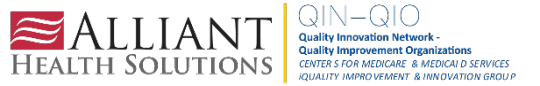

#### Data Field Instructions Question #4: Cumulative Number Who Have Received A Booster

| Data Fields                                 | Instructions for Completion                                                                                                    |
|---------------------------------------------|----------------------------------------------------------------------------------------------------|
| Question #4 (Residents receiving Additional | Required. Cumulative number of individuals with complete primary                                                                         |
| Dose or Booster)                            | series vaccine in question #2 who have received an additional dose<br>or booster of COVID-19 vaccine at this facility or elsewhere since |
| Add all additional doses or boosters of     | August 2021.                                                                                                    |
| COVID-19 vaccines residents received        |                                                                                                    |
|                                             | Select all additional doses or boosters which residents received from                                                                    |
|                                             | a drop-down box on the data entry screen. Residents may have                                                                             |
|                                             | received different types of additional doses or boosters; therefore,                                                                     |
|                                             | facilities can select more than one type of COVID-19 vaccine.                                                                            |
|                                             | Note: If a facility does not have any individuals who received an                                                                        |
|                                             | additional dose or booster of COVID-19 vaccine, the facility should                                                                      |
|                                             | enter a zero ("0") for question #5 (select any manufacturer from the                                                                     |
|                                             | dropdown). This will allow the form to save successfully.                                                                                |
|                                             |                                                                                                    |

Weekly HCP & Resident COVID-19 Vaccination

QSO-22-07 ALL Long-Term Care and Skilled Nursing Facility (cms.gov)

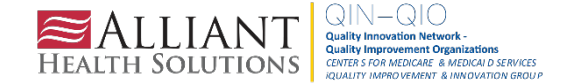

#### FAQs on Reporting COVID-19 Vaccination Data

Q9. How should facilities report cumulative data? Report the total number of individuals at the facility for that week. Then, of these individuals, report the number who have ever received COVID-19 vaccination (at that facility or elsewhere) since it became available in December 2020. Do not limit reporting to just the individuals who were vaccinated that week; instead, report the cumulative total of all individuals who have ever been vaccinated to date. For example, 50 healthcare personnel received only dose 1 of the *Moderna* COVID-19 vaccine during the first week of reporting. During the second week, 5 more healthcare personnel received only dose 1 of the *Moderna* COVID-19 vaccine. Therefore, the facility should report that 55 individuals received only dose 1 of the *Moderna* COVID-19 vaccine by the end of the second week.

Q22. What if there are no changes to my data from one week to the next?

If there are no changes to your data (for example, there are not any changes in the number of individuals and their vaccination status), then you would report the same numbers as the previously reported week. Because there could be new staff, residents, and/or patients joining or leaving the facility, vaccination coverage could change week by week even though no new vaccines are given.

https://www.cdc.gov/nhsn/hps/weekly-covid-vac/faqs.html

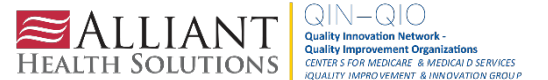

#### **Report Cumulative Vaccination and Booster Coverage**

**HINT:** Vaccine and booster series are cumulative for both residents and health care workers. If no new vaccines/boosters were given this week, then submit the same number as last week.

**Why?** Because your data will show up as <u>0% boosted if you submit zero</u> for the week. 0/70 = 0% when, actually, your booster rate is 55/70 = 78.5%.

<u>Click here</u> to access the NHSN Weekly COVID-19 Vaccine Summary – Do Not Report Zeros resource.

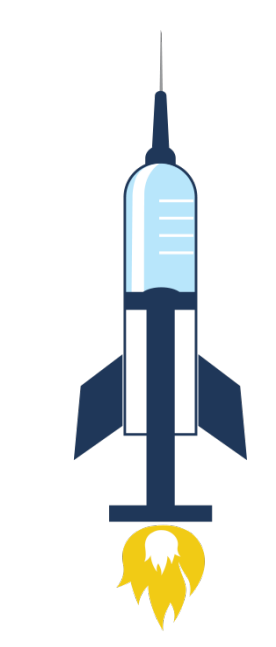

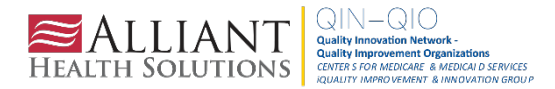

#### Don't Submit Zero for Question # 4

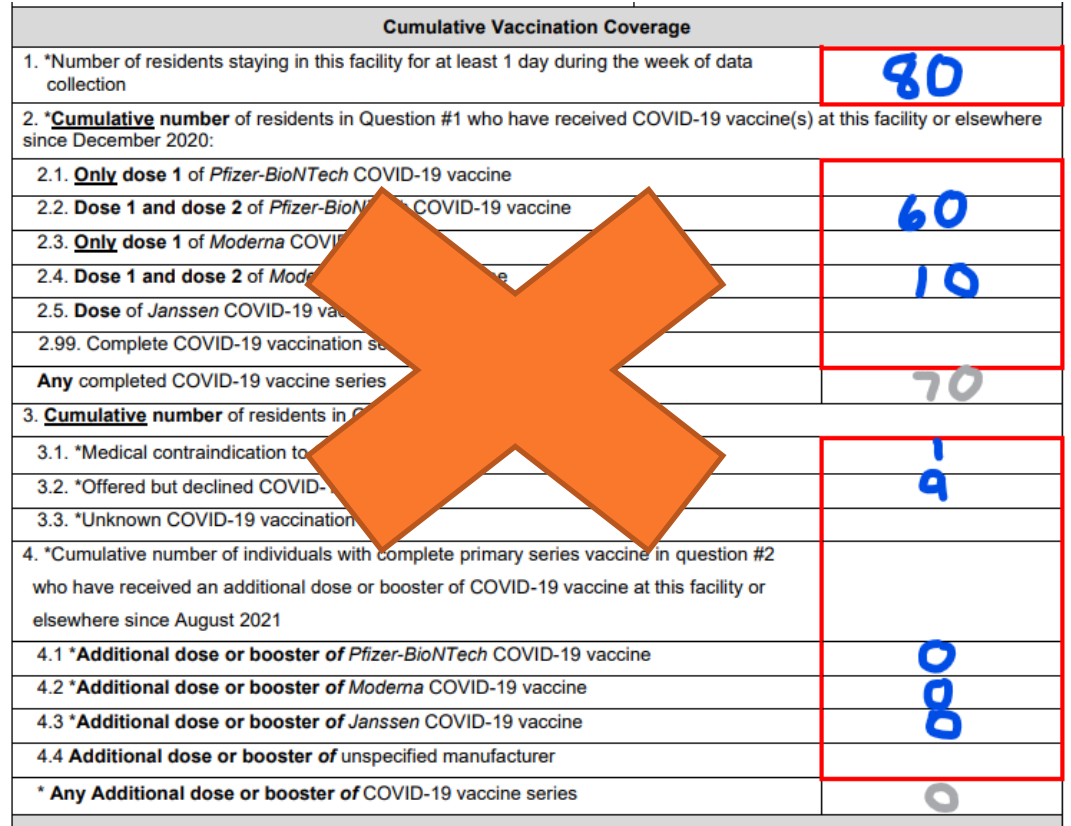

#### COVID-19 Vaccine(s) Supply

Please contact your state or local health jurisdiction if there is insufficient supply of COVID-19 vaccine available or if your facility is interested in becoming a COVID-19 vaccine provider.

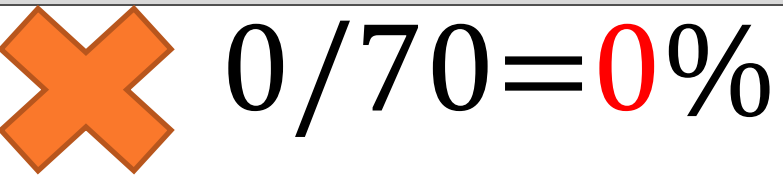

| Cumulative Vaccination Coverage                                                                                                    |                              |
|----------------------------------------------------------------------------------------------------|------------------------------|
| <ol> <li>*Number of residents staying in this facility for at least 1 day during the week of data<br/>collection</li> </ol>                                                                                                    | 20                           |
| <ol> <li><u>Cumulative</u> number of residents in Question #1 who have received COVID-19 vaccine(s) a<br/>since December 2020:</li> </ol>                                                                                                    | t this facility or elsewhere |
| 2.1. Only dose 1 of Pfizer-BioNTech COVID-19 vaccine                                                                                                    |                              |
| 2.2. Dose 1 and dose 2 of Pfizer-BioNTech COVID-19 vaccine                                                                                                    | 60                           |
| 2.3. Only dose 1 of Moderna COVID-19 vaccine                                                                                                    |                              |
| 2.4. Dose 1 and dose 2 of Moderna COVID-19 vaccine                                                                                                    | 10                           |
| 2.5. Dose of Janssen COVID-19 vaccine                                                                                                    |                              |
| 2.99. Complete COVID-19 vaccination series: unspecified manufacturer                                                                                                    |                              |
| Any completed COVID-19 vaccine series                                                                                                    | 70                           |
| 3. Cumulative number of residents in Question #1 with other conditions:                                                                                                    |                              |
| 3.1. *Medical contraindication to COVID-19 vaccine                                                                                                    |                              |
| 3.2. *Offered but declined COVID-19 vaccine                                                                                                    | Q                            |
| 3.3. *Unknown COVID-19 vaccination status                                                                                                    | •                            |
| 4. *Cumulative number of individuals with complete primary series vaccine in question #2                                                                                                    |                              |
| who have received an additional dose or booster of COVID-19 vaccine at this facility or                                                                                                    |                              |
| elsewhere since August 2021                                                                                                    |                              |
| 4.1 *Additional dose or booster of Pfizer-BioNTech COVID-19 vaccine                                                                                                    | 25                           |
| 4.2 *Additional dose or booster of Moderna COVID-19 vaccine                                                                                                    | 30                           |
| 4.3 *Additional dose or booster of Janssen COVID-19 vaccine                                                                                                    |                              |
| 4.4 Additional dose or booster of unspecified manufacturer                                                                                                    |                              |
| * Any Additional dose or booster of COVID-19 vaccine series                                                                                                    | 55                           |
| COVID-19 Vaccine(s) Supply                                                                                                    |                              |
| Discourse and the second second baselike installation if there is in the first second second se | and a sublicit of the second |

Please contact your state or local health jurisdiction if there is insufficient supply of COVID-19 vaccine available or if your facility is interested in becoming a COVID-19 vaccine provider.

55/70=79%

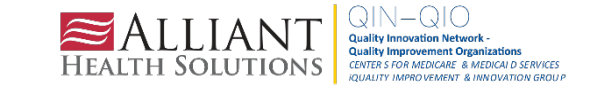

#### Review Your NHSN Data Weekly on CMS data.gov

#### CMS data.gov <u>COVID-19 Nursing Home Data</u>

Scroll down and click on the listing of vaccination rates to download to your computer. Search for your facility to review.

• Listing of vaccination rates for individual nursing homes: Click to see a list of every nursing home with recent resident and staff vaccination rates and other data (including booster doses).

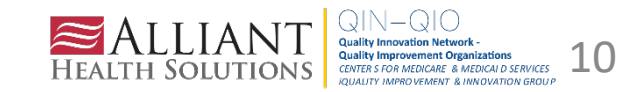

#### Review Your NHSN Data Weekly on CMS data.gov

|                               | Re                            | cent Facility                                                                                                    | Resident and<br>Vaccur                                                                                                    | d Staff Vacci<br>nation percentages a                                                                                                    | nation Rates<br>are for the current we                                                                                                    | ek if present, otherwi                                                                                                    |
|-------------------------------|-------------------------------|----------------------------------------------------------------------------------------------------|----------------------------------------------------------------------------------------------------|----------------------------------------------------------------------------------------------------|----------------------------------------------------------------------------------------------------|----------------------------------------------------------------------------------------------------|
| Federal<br>Provider<br>Number | Provider Name                 | Recent<br>Percentage of<br>Residents who<br>are Fully<br>Vaccinated <sup>1</sup>                                                                               | Recent<br>Percentage of<br>Fully<br>Vaccinated<br>Residents who<br>Received a<br>Booster Dose <sup>2</sup>                                                                                                    | Recent<br>Percentage of<br>Staff who are<br>Fully<br>Vaccinated <sup>3</sup>                                                                                                    | Recent<br>Percentage of<br>Fully<br>Vaccinated<br>Staff who<br>Received a<br>Booster Dose <sup>4</sup>                                                                                                    | Recent<br>Percentage of<br>Staff who are<br>Fully OR<br>Partially<br>Vaccinated <sup>5</sup>                                                                                                    |
|                               | E                             | 72.0                                                                                                    | 0.0                                                                                                    | 85.9                                                                                                    | 0.0                                                                                                    | 85.9                                                                                                    |
|                               | CENTER                        | 81.8                                                                                                    | 0.0                                                                                                    | 27.4                                                                                                    | 10.8                                                                                                    | 68.1                                                                                                    |
|                               | SOUTH                         | 80.9                                                                                                    | 0.0                                                                                                    | 60.5                                                                                                    | 0.0                                                                                                    | 64.1                                                                                                    |
|                               |                               | 80.0                                                                                                    | 0.0                                                                                                    | 95.1                                                                                                    | 0.0                                                                                                    | 95.1                                                                                                    |
|                               | R                             | 62.5                                                                                                    | 0.0                                                                                                    | 41.5                                                                                                    | 6.2                                                                                                    | 51.8                                                                                                    |
|                               | TA                            | 91.9                                                                                                    | 0.0                                                                                                    | 91.2                                                                                                    | 0.0                                                                                                    | 91.2                                                                                                    |
|                               | REHABILITATION CENTER         | 100.0                                                                                                    | 0.0                                                                                                    | 83.8                                                                                                    | 25.3                                                                                                    | 88.9                                                                                                    |
|                               | R                             | 84.6                                                                                                    | 0.0                                                                                                    | 99.1                                                                                                    | 0.0                                                                                                    | 99.1                                                                                                    |
| 0                             | CENTER                        | 76.4                                                                                                    | 0.0                                                                                                    | 75.0                                                                                                    | 33.3                                                                                                    | 75.7                                                                                                    |
|                               | Federal<br>Provider<br>Number | Federal<br>Provider<br>Number<br>Provider Name<br>Provider Name<br>E<br>E<br>E<br>E<br>E<br>E<br>E<br>E<br>E<br>E<br>E<br>E<br>E<br>E<br>E<br>E<br>E<br>E<br>E | Federal<br>Provider<br>Number       Provider Name       Recent<br>Percentage of<br>Residents who<br>are Fully<br>Vaccinated <sup>1</sup> •       •       •       •         •       •       •       •         •       •       •       •         •       •       •       •         •       •       •       •         •       •       •       •         •       •       •       •         •       •       •       •         •       •       •       •         •       •       •       •         •       •       •       •         •       •       •       •         •       •       •       •         •       •       •       •         •       •       •       •         •       •       •       •         •       •       •       •         •       •       •       •         •       •       •       •         •       •       •       •         •       •       •       •         •       • | Recent Facility Resident and Vacual         Federal Provider Name       Recent Percentage of Residents who are Fully Vaccinated       Recent Percentage of Fully Vaccinated are Fully Vaccinated         Image: Colspan="2">Image: Colspan="2">Image: Colspan="2"         Image: Colspan="2">Image: Colspan="2"       Image: Colspan="2"       Image: Colspan="2" | Federal Provider Name       Recent Percentage of Residents who are Fully Vaccinated       Recent Percentage of Staff who are Fully Vaccinated       Recent Percentage of Staff who are Fully Vaccinated       Recent Percentage of Staff who are Fully Vaccinated       Recent Percentage of Staff who are Fully Vaccinated         •       •       •       •       •       •       •       •       •       •       •       •       •       •       •       •       •       •       •       •       •       •       •       •       •       •       •       •       •       •       •       •       •       •       •       •       •       •       •       •       •       •       •       •       •       •       •       •       •       •       •       •       •       •       •       •       •       •       •       •       •       •       •       •       •       •       •       •       •       •       •       •       •       •       •       •       •       •       •       •       •       •       •       •       •       •       •       •       •       •       •       •       •       •       •       • <td>Federal Provider Name       Recent Percentage of Residents who are Fully Vaccinated       Recent Percentage of Residents who are Fully Vaccinated       Recent Percentage of Residents who are Fully Vaccinated       Recent Percentage of Residents who are Fully Vaccinated       Received a Booster Dose<sup>2</sup>,       Received a Booster Dose<sup>2</sup>,       Received a Booste</td> | Federal Provider Name       Recent Percentage of Residents who are Fully Vaccinated       Recent Percentage of Residents who are Fully Vaccinated       Recent Percentage of Residents who are Fully Vaccinated       Recent Percentage of Residents who are Fully Vaccinated       Received a Booster Dose <sup>2</sup> ,       Received a Booster Dose <sup>2</sup> ,       Received a Booste |

CMS data.gov COVID-19 Nursing Home Data

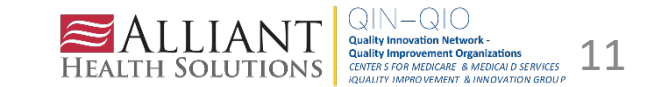

#### **Review Your NHSN Data Weekly on Care Compare**

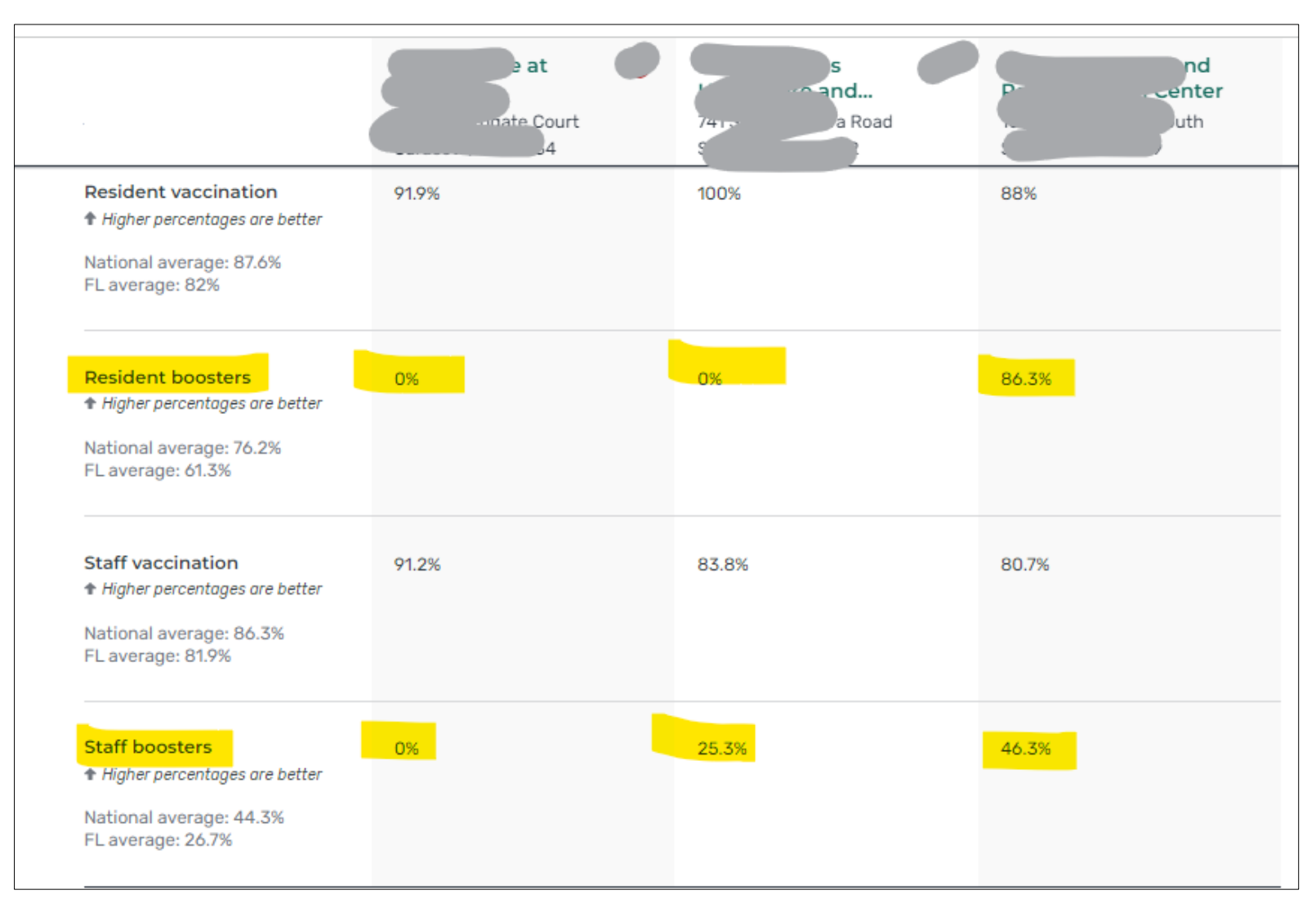

#### CARE Compare Find & Compare Nursing Homes

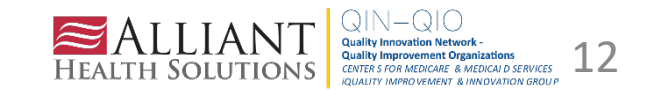

# Generate a Report in NHSN (so you can verify your data)

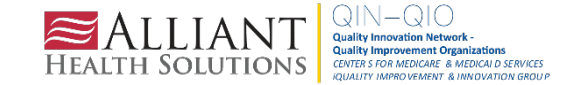

#### Validate Your NHSN Data by Generating a Report

Reference our Shop Talk Short for instructions. WATCH THIS DEMO!!

HINT: You will need to pull separate line lists for each module and vaccine report. Modify as needed.

Here is a Line Listing- Vaccination Cumulative Summary Data -HCP

| survWeekStart | survWeekEnd | createDate   | sumAllHCP | totSumAllVacc | totVaccPartial | sumAllMed | sumAllDec | sumAllUnk | pctAllVacc | pctVaccPartial |
|---------------|-------------|--------------|-----------|---------------|----------------|-----------|-----------|-----------|------------|----------------|
| 9/27/2021     | 10/3/2021   | 08OCT2021:1  | 86        | 28            | 0              | 0         | 52        | 6         | •          |                |
| 11/22/2021    | 11/28/2021  | 22NOV2021:1  | 85        | 30            | 9              | 0         | 46        | 0         | 35.294     | 10.588         |
| 11/29/2021    | 12/5/2021   | 09DEC2021:14 | 85        | 30            | 9              | 0         | 46        | 0         | 35.294     | 10.588         |
| 12/6/2021     | 12/12/2021  | 09DEC2021:14 | 85        | 30            | 9              | 0         | 46        | 0         | 35.294     | 10.588         |
| 12/13/2021    | 12/19/2021  | 23DEC2021:12 | 85        | 30            | 9              | 0         | 46        | 0         | 35.294     | 10.588         |
| 12/20/2021    | 12/26/2021  | 23DEC2021:12 | 85        | 30            | 9              | 0         | 46        | 0         | 35.294     | 10.588         |
| 12/27/2021    | 1/2/2022    | 30DEC2021:1  | 85        | 30            | 9              | 0         | 46        | 0         | 35.294     | 10.588         |
|               |             |              |           |               |                |           |           |           |            |                |

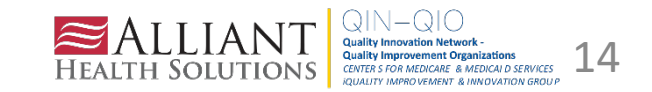

#### COVID-19 Vaccine Summary Report -Residents

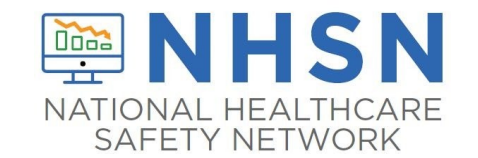

Four basic steps:

1. Select Analysis and Generate new data sets.

2. Select the report.

**3. Modify** the display variables and report type.

**4. Run** the report and review.

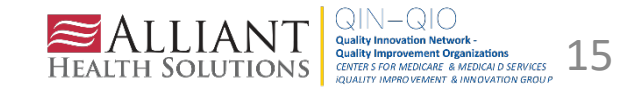

#### COVID-19 Vaccine Summary Report – Residents the Details

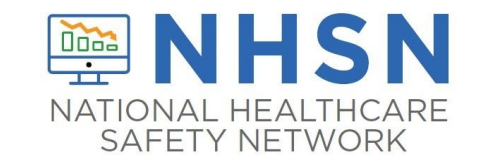

1. Select the Analysis Tab > Generate Data Sets. Then, click on Generate Reporting Data Sets.

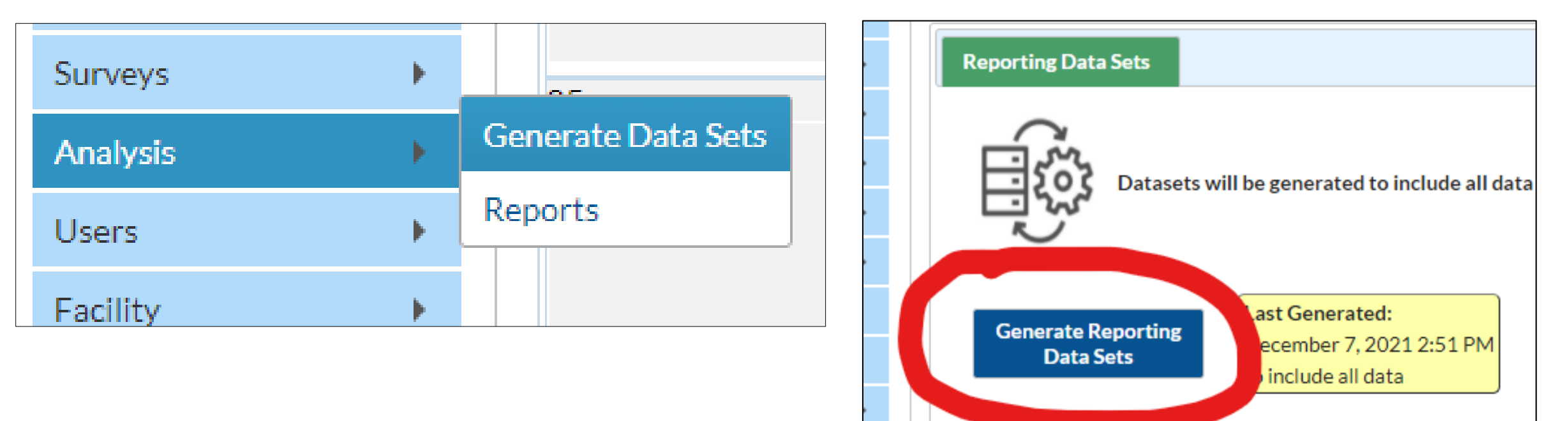

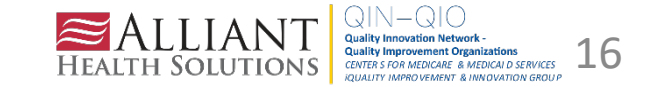

#### **Select Reports**

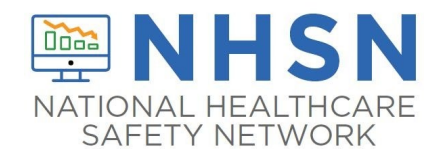

 Click Analysis > Reports. Then click on the COVID-19 Module folder > COVID-19 Vaccination > Select Line Listing – All COVID-19 Vaccination Cumulative Summary Data-Resident.

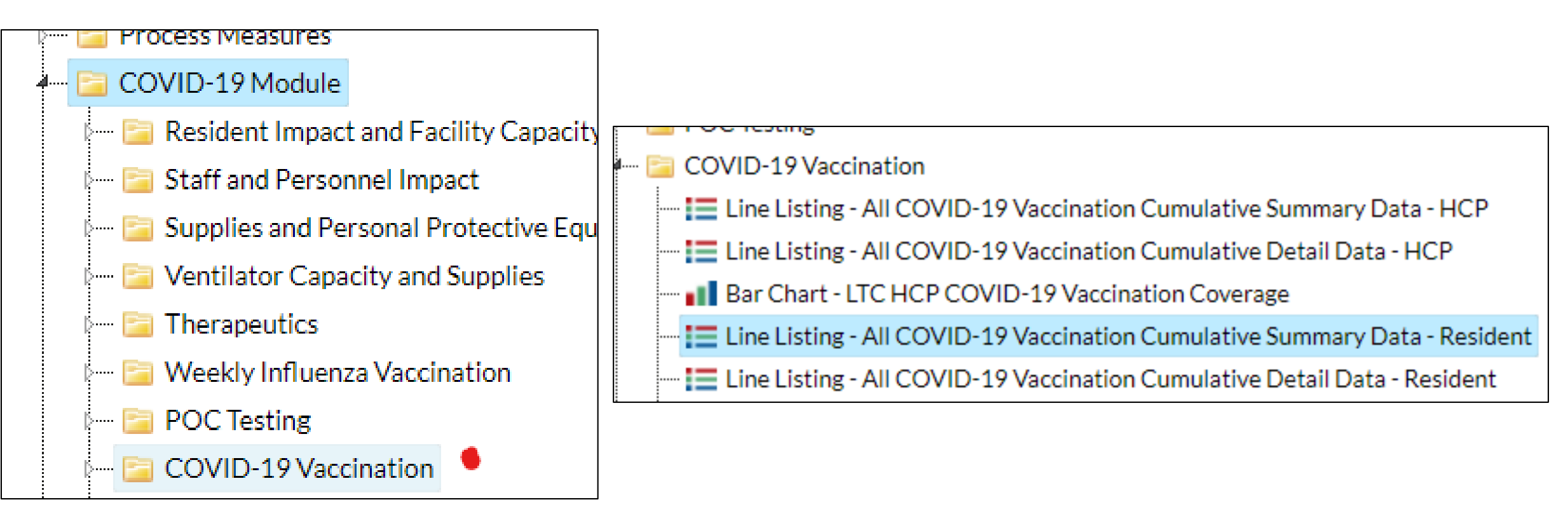

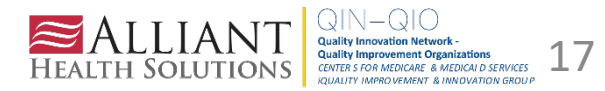

#### Modify the Report

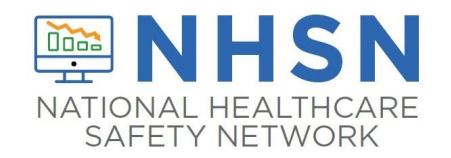

3. Select Modify Report

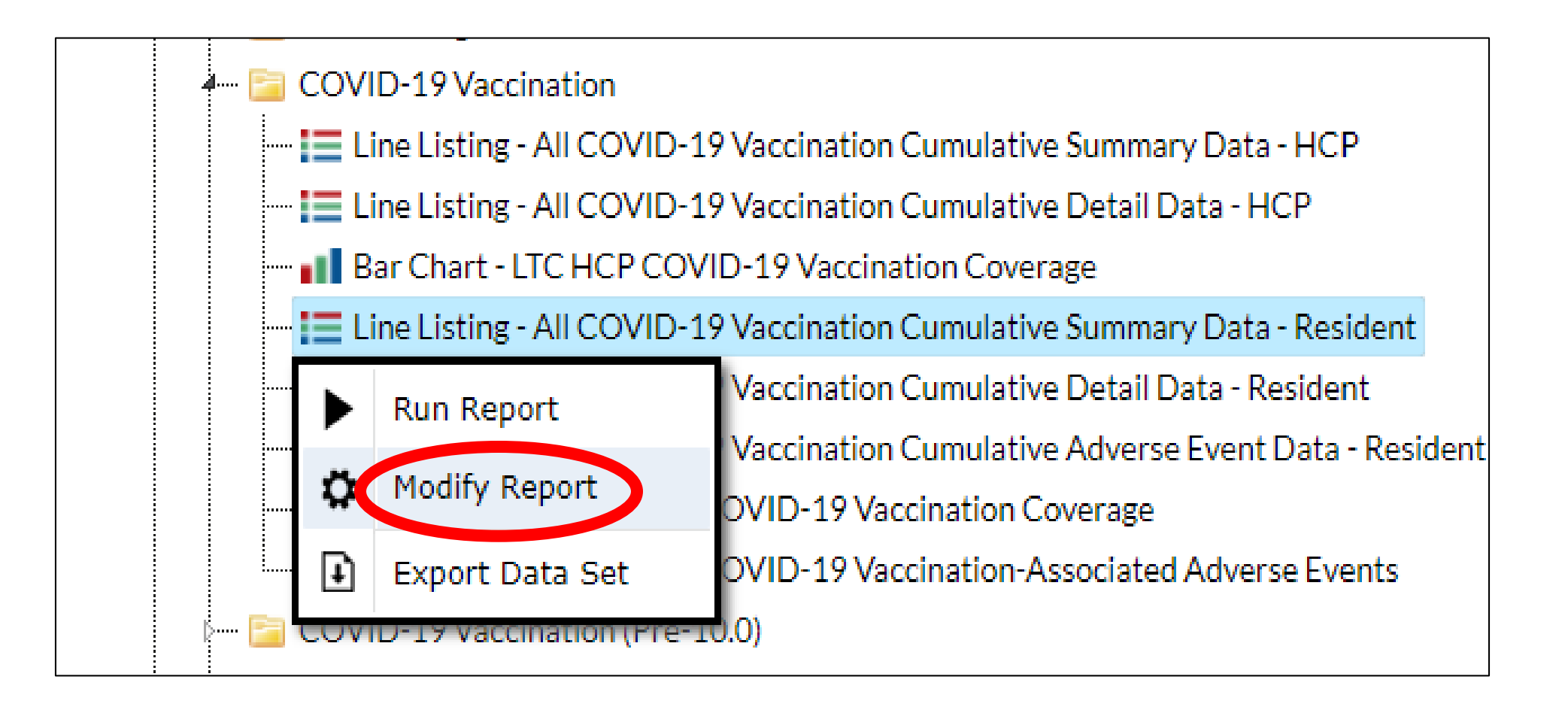

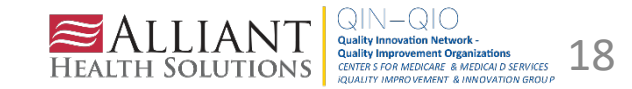

#### Select Display Variables Tab

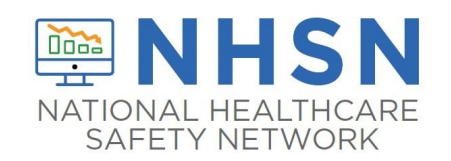

Make sure you uncheck the show descriptive variable names.

Select the **Display Variables Tab.** 

Then, click on each of the following variables and click **selected** to move them to the selected variable on the right.

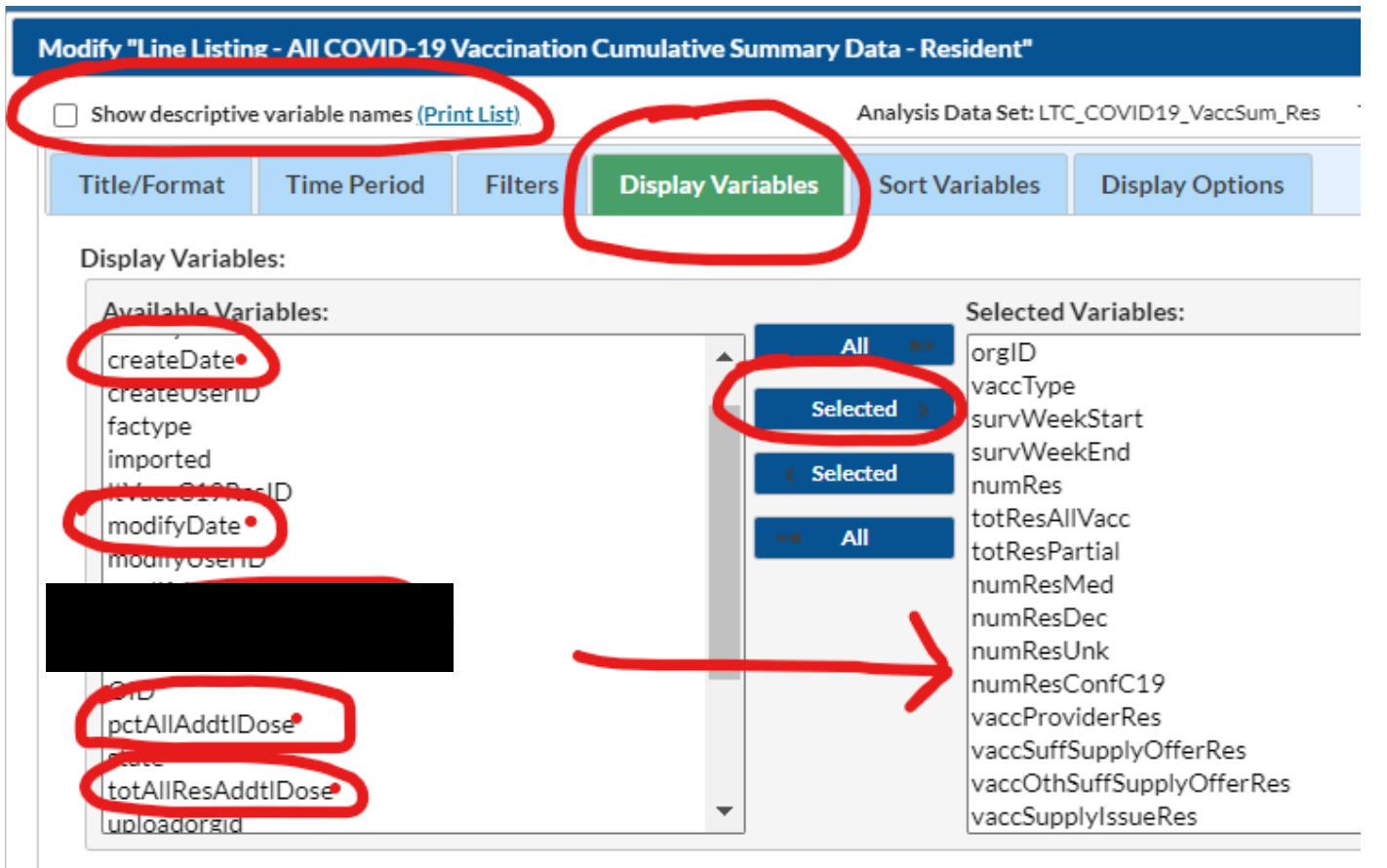

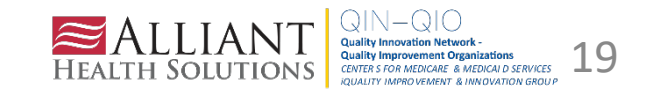

#### List of Selected Display Variables

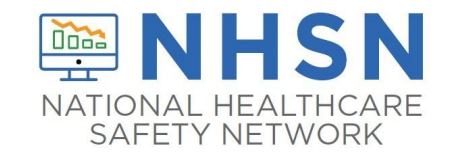

#### **Resident Line List**

# createDate modifyDate pctAllAddtlDose totAllResAddtlDose

Check to make sure all the display variables have been added to the selected side on the right.

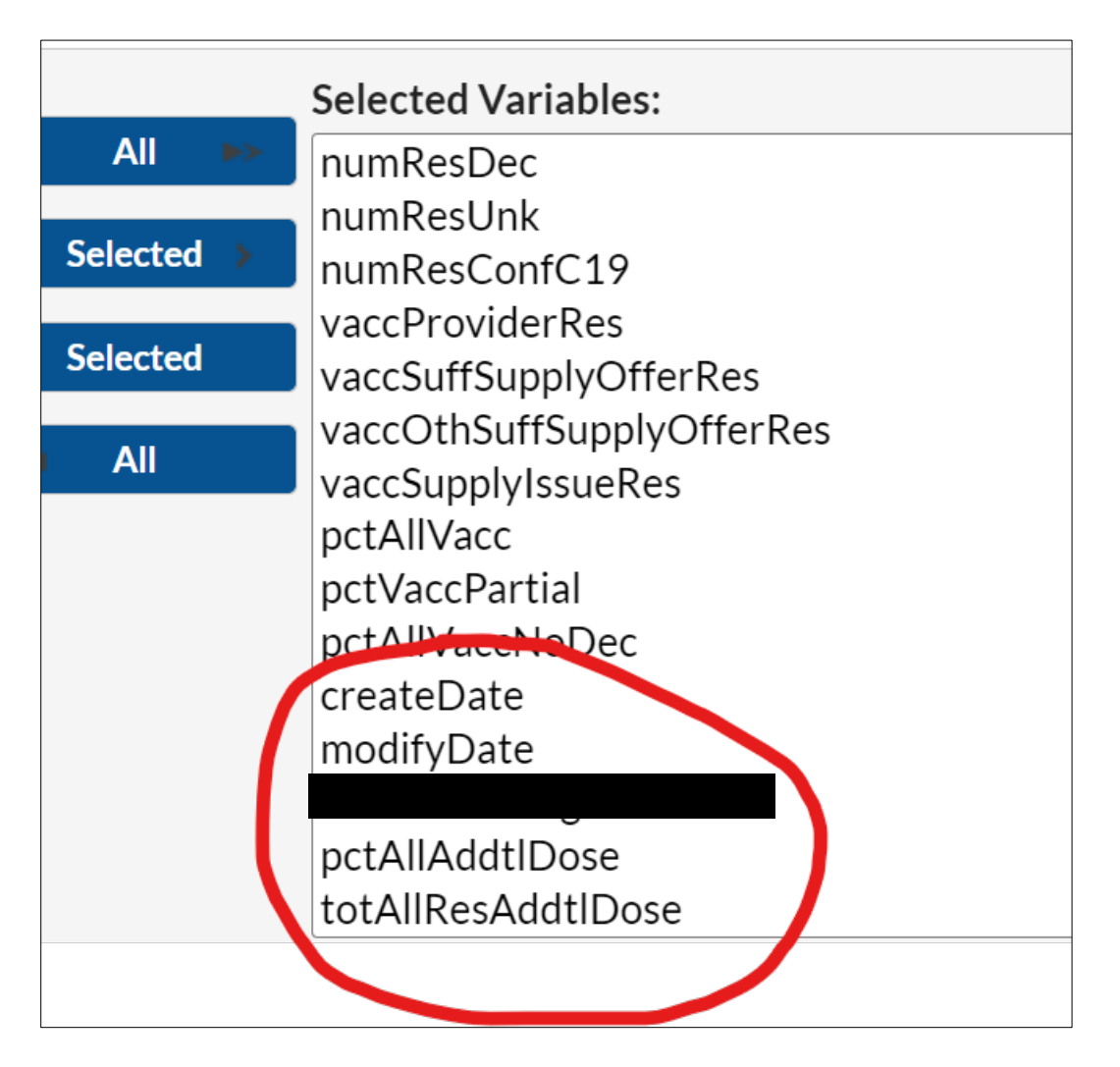

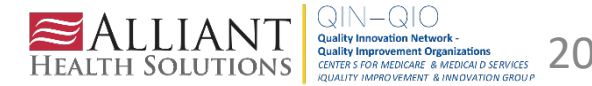

#### Modify the Report (continued)

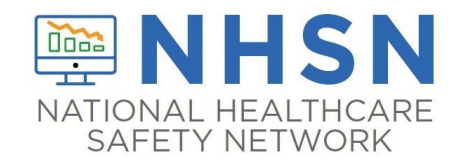

Select the Title/Format Tab and click on the XLS option to create an Excel spreadsheet.

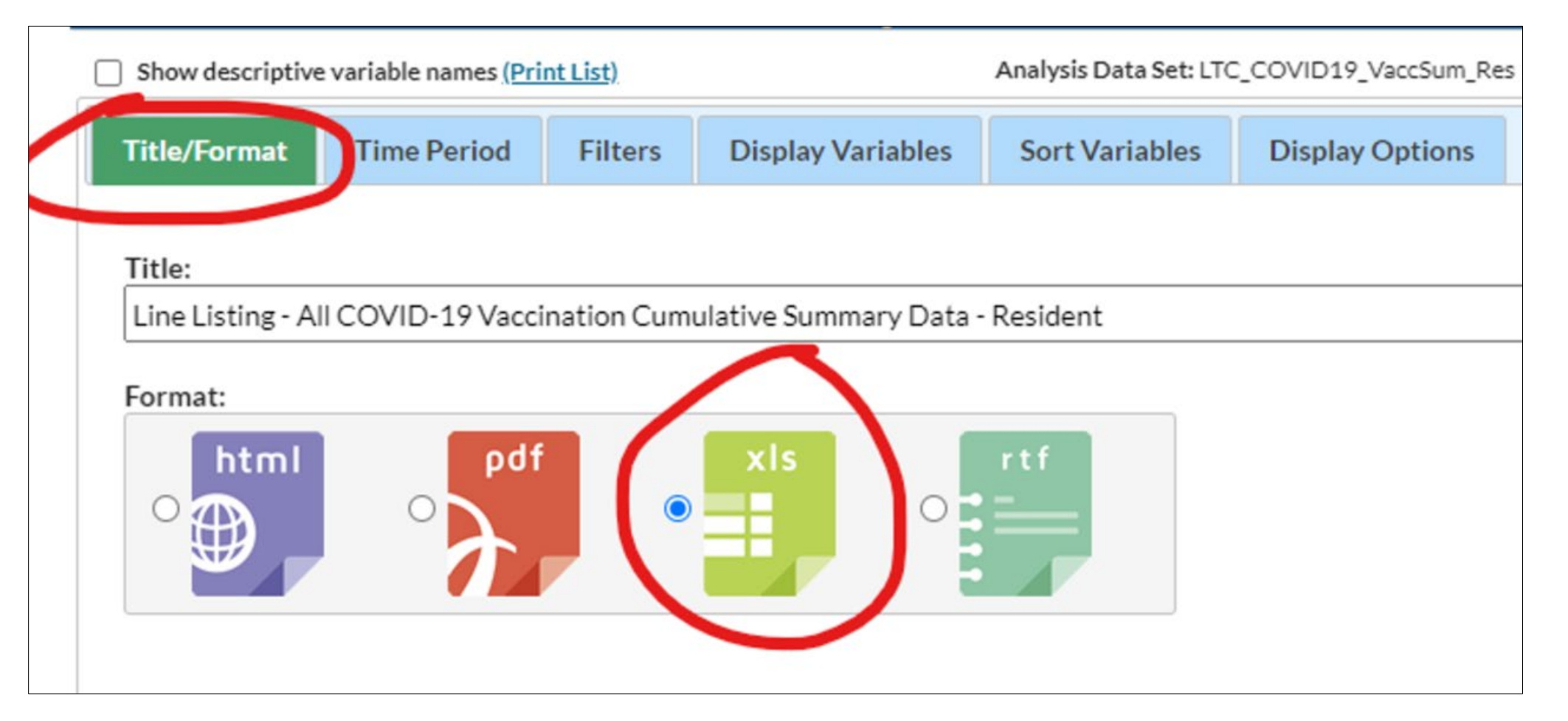

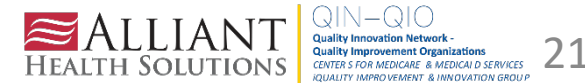

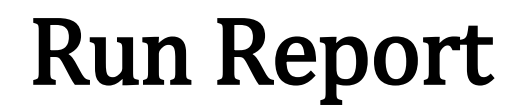

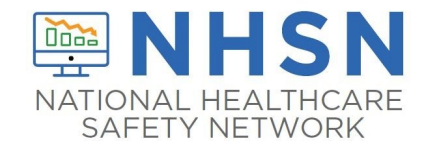

#### After you have modified the report, click Run.

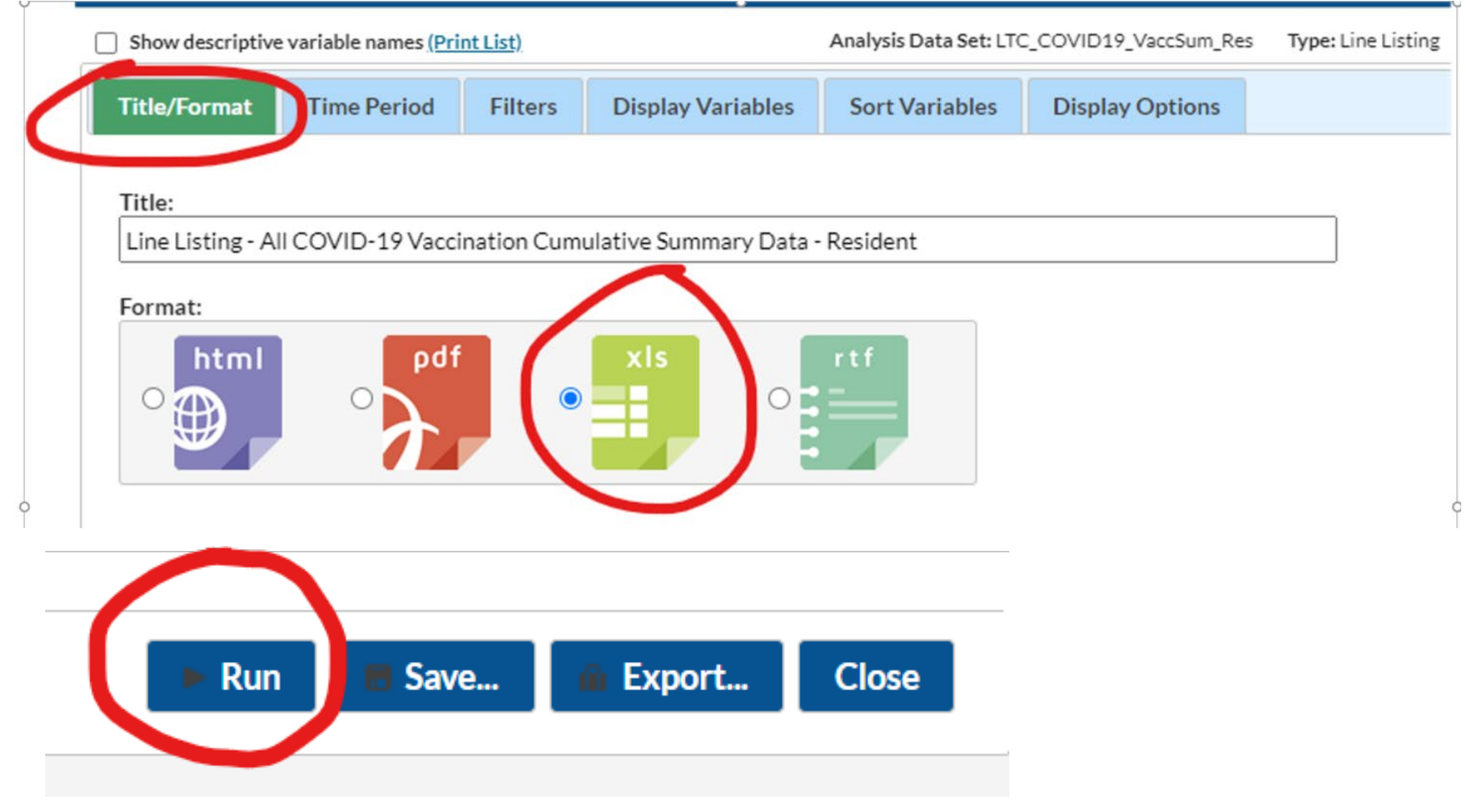

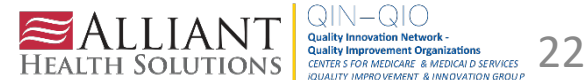

#### **Review Your Report**

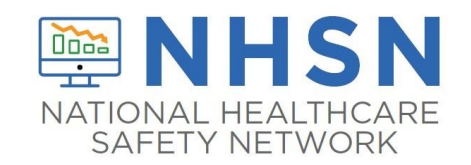

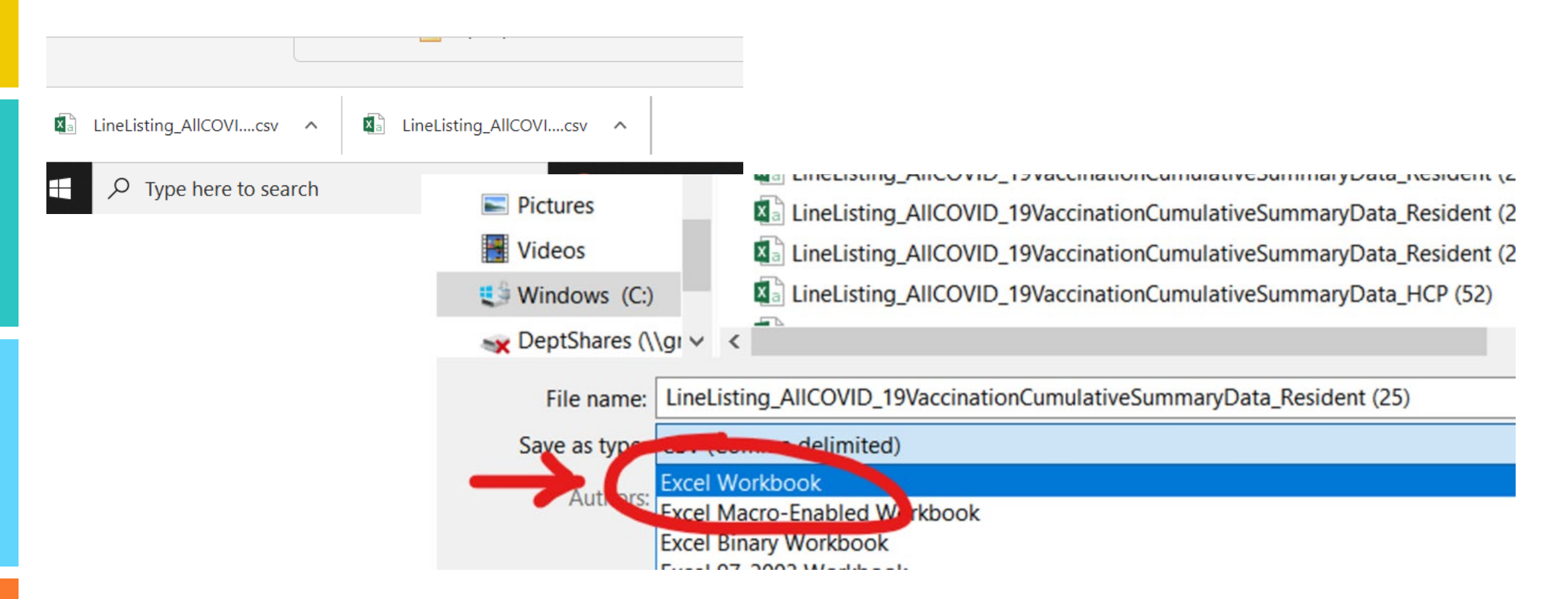

Open the file and save as an Excel workbook. Save it to a folder you will remember.

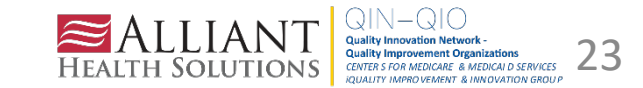

#### Next, Generate a Vaccine Report for Health Care Personnel - HCP

Instructions are the same except:

Select Line Listing-All Covid-19 Vaccination Cumulative Summary Data- HCP and the following Display Variables.

**Display Variables for the HCP (Health Care Personnel) Report** 

- 1. createDate
- 2. modifyDate
- 3. pctAllAddtlDose
- 4. totSumAllVaccAddtlDose

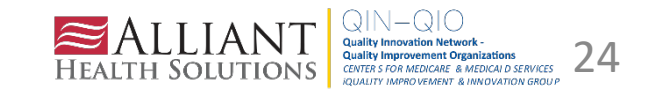

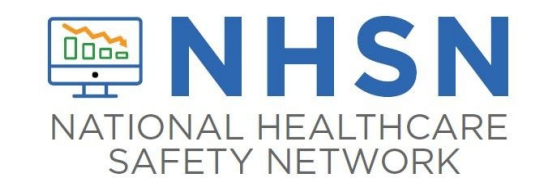

| HCP (Health Care Personnel) | Resident             |
|-----------------------------|----------------------|
| 1. createDate               | 1.createDate         |
| 2. modifyDate               | 2.modifyDate         |
| 3. pctAllAddtlDose          | 3.pctAllAddtlDose    |
| 4. totSumAllVaccAddtlDose   | 4.totAllResAddtlDose |

Disclaimer: NHSN changes/adds fields regularly. This information may change after the time of this presentation.

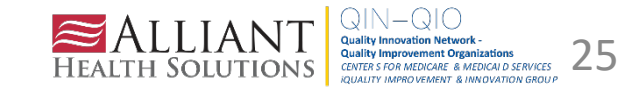

#### **Remember To Submit Cumulative Numbers**

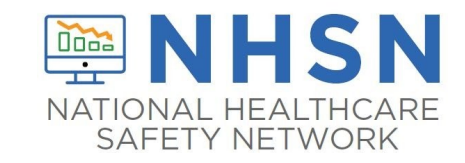

The data on the left was reported incorrectly (probably how many were boosted each week). The data on the right was reported correctly (cumulative).

| survWeekEnd | totResAllVacc | tAllResAddtlDose p | AllAddtlDose | pctAllVacc | survWeekEnd 🕞 | totResAllVacc 🖵 | totAllResAddtlDose - | pct \IIAddtlDose - | pctAllVacc 🕞 | numRes 🕞 |
|-------------|---------------|--------------------|--------------|------------|---------------|-----------------|----------------------|--------------------|--------------|----------|
| 12/26/2021  | 41            | 16                 | 39%          | 73.214     | 12/26/2021    | 41              | <mark>16</mark>      | 39%                | 73.214       | 56       |
| 1/2/2022    | 2 40          | 16                 | 40%          | 74.074     | 1/2/2022      | 40              | <mark>. 16</mark>    | 40%                | 74.074       | 54       |
| 1/9/2022    | 2 41          | 0                  | 0%           | 77.358     | 1/9/2022      | 41              | <mark>- 16</mark>    | 39%                | 77.358       | 53       |
| 1/16/2022   | 43            | 0                  | 0%           | 87.755     | 1/16/2022     | 43              | 16                   | 37%                | 87.755       | 49       |
| 1/23/2022   | 32            | 0                  | 0%           | 71.111     | 1/23/2022     | 32              | 16                   | 50%                | 71.111       | 45       |
| 1/30/2022   | 2 40          | 2                  | 5%           | 74.074     | 1/30/2022     | 40              | 18                   | 45%                | 74.074       | 54       |
| 2/6/2022    | 42            | 4                  | 10%          | 77.778     | 2/6/2022      | 42              | 22                   | 52%                | 77.778       | 54       |
| 2/13/2022   | 43            | 5                  | 12%          | 79.63      | 2/13/2022     | 43              | 27                   | 63%                | 79.63        | 54       |
| 2/20/2022   | 40            | 10                 | 25%          | 74.074     | 2/20/2022     | 40              | 37                   | 93%                | 74.074       | 54       |
| 2/27/2022   | 42            | 0                  | 0%           | 73.684     | 2/27/2022     | 42              | 37                   | 88%                | 73.684       | 57       |
| 3/6/2022    | 40            | 0                  | 0%           | 74.074     | 3/6/2022      | 40              | 37                   | 93%                | 74.074       | 54       |
| 0, 0, 2022  |               | Ŭ                  | 0,0          |            |               |                 |                      |                    |              |          |

#### Review your data for accuracy each week.

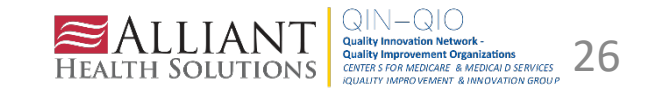

#### **Best Practice for Reviewing Your NHSN Data**

|                     | Facility Sprea                     | adsheet/Tracking S                                                                                                    | heet         | Internal<br>Analysis                                 | Public Webs                   | sites                                                    | Validate                                                                                                    |
|---------------------|------------------------------------|----------------------------------------------------------------------------------------------------|--------------|------------------------------------------------------|-------------------------------|----------------------------------------------------------|----------------------------------------------------------------------------------------------------|
| Week<br>ending date | Total # of<br>Residents<br>Boosted | Total # of<br>Residents<br>Completed<br>Vaccine Series<br>(2 doses of<br><u>Moderna</u> /Pfizer<br>or 1 dose<br>Janssen) at<br>any time | %<br>boosted | NHSN<br>Analysis<br>Report<br>Generated<br>% boosted | <u>Care</u><br><u>Compare</u> | COVID-19<br>Nursing<br>Home<br>Data<br>(CMS.gov<br>data) | Does your<br>resident booster<br>data percentage<br>match <u>Care</u><br><u>Compare/COVID</u><br><u>19 Nursing</u><br><u>Home Data</u><br>(CMS.gov data)<br>& your facility<br>spreadsheet? |
| 3/6/2022            |                                    |                                                                                                    |              |                                                      |                               |                                                          | □ Yes<br>□ No                                                                                                    |
| 3/13/2022           |                                    |                                                                                                    |              |                                                      |                               |                                                          | □ Yes<br>□ No                                                                                                    |
| 3/20/2022           |                                    |                                                                                                    |              |                                                      |                               |                                                          | □ Yes<br>□ No                                                                                                    |
| 3/27/2022           |                                    |                                                                                                    |              |                                                      |                               |                                                          | □ Yes                                                                                                    |

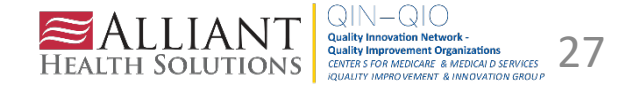

#### **Edit Your Data**

| NHSN - Natio                         | nal H | ealthcare Safety Network                                                                                                    | MJOHNSON<br>NHSN 12 SOW LTC QIN-QIO T |
|--------------------------------------|-------|----------------------------------------------------------------------------------------------------|---------------------------------------|
| NHSN Home<br>Alerts                  |       | Vaccination Summary Data                                                                                                    |                                       |
| Dashboard                            | •     | Click a cell to begin entering data for the week which counts are reported.                                                                                                    |                                       |
| Reporting Plan<br>Resident           | •     | Reporting of medical events or health problems that occur after vaccination (possible side effects) is encouraged, even if you are not sure they are the result of vaccination,<br>https://vaers.hhs.gov/reportevent.html. | at                                    |
| Event<br>Summary Data                | •     |                                                                                                    |                                       |
| COVID-10                             | -     | Weekly Vaccination Calendar                                                                                                    |                                       |
| Vaccination Summary<br>Import/Export |       | COVID-19: HCW<br>COVID-19: Residents                                                                                                    |                                       |
| Surveys                              | •     |                                                                                                    |                                       |
| Users                                | •     | 04/04/2022 (Monday) - 04/10/2022 (Sunday)                                                                                                    |                                       |
| Facility<br>Group                    | •     |                                                                                                    |                                       |
| Logout                               |       | 04/11/2022 (Monday) - 04/17/2022 (Sunday)                                                                                                    |                                       |

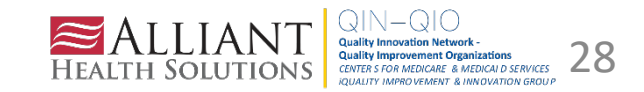

#### **Edit Your Data**

| Vaccine: Residents Flu Vaccine:                                                                                             | HCW COVID-19 Vaccine: HCW                                       | COVID-19 Vaccine: Residents                                                  |
|----------------------------------------------------------------------------------------------------|-----------------------------------------------------------------|------------------------------------------------------------------------------|
| Resident COVID-19 Cumulative Vaco                                                                                           | ination Summary for Long-Term Car                               | e Facilities                                                                 |
| Date Created:         03/31/20           * Facility ID:         59979           * Week of Data Collection:         03/28/20 | 22 1:38PM<br>*Vaccination typ<br>22 - 04/03/2022 *Date Last Mod | De: COVID19 Facility CCN #:<br>ified: 03/31/2022 1:38PM                      |
|                                                                                                    | Cumulative Va                                                   | ccination Coverage                                                           |
| 1. *Number of residents staying in th                                                                                       | is facility for at least 1 day during the                       | Week of data collection                                                      |
| 2. * <u>Cumulative</u> number of residents                                                                                  | IN Question #1 who have received CC                             | JVID-19 vaccine(s) at this facility or elsewhere since December 2020         |
| 2.1 * Only dose 1 of Pfizer-BioNTed                                                                                         | h COVID-19 vaccine                                              | 2                                                                            |
| 1 2.2 *Dose 1 and dose 2 of Pfizer-B                                                                                        | ioNTech COVID-19 vaccine                                        | 24                                                                           |
| ■ 2.3 ★Only dose 1 of Moderna COV                                                                                           | ID-19 vaccine                                                   | 5                                                                            |
| 2.4 *Dose 1 and dose 2 of Modern                                                                                            | a COVID-19 vaccine                                              | 40                                                                           |
| 1 2.5 *Dose of Janssen COVID-19 v                                                                                           | accine                                                          | 1                                                                            |
| Any completed COVID-19 vaccines                                                                                             | eries                                                           | 65                                                                           |
| <ol><li>*<u>Cumulative</u> number of residents</li></ol>                                                                    | in Question #1 with other conditions                            |                                                                              |
| 3.1 *Medical contraindication to C                                                                                          | OVID-19 vaccine                                                 | 2                                                                            |
| 3.2. *Offered but declined COVID-                                                                                           | 19 vaccine                                                      | 10                                                                           |
| 3.3. *Unknown COVID-19 vaccinat                                                                                             | ion status                                                      | 0                                                                            |
| 4. * Cumulative number of residents since 08/23/2021:                                                                       | in Question #2 who have received ar                             | additional dose or booster of COVID-19 vaccine at this facility or elsewhere |
| 4.1 * Additional dose or booste                                                                                             | r of Pfizer-BioNTech COVID-19 vaccin                            | e 11                                                                         |
| 1 4.2 * Additional dose or booste                                                                                           | r of Moderna COVID-19 vaccine                                   | 43                                                                           |
| * Any Additional dose or booster of                                                                                         | f COVID-19 vaccine series                                       | 54                                                                           |

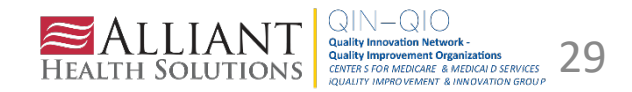

#### **New Event Level COVID-19 Vaccination Module**

Weekly HCP & Resident COVID-19 Vaccination

<u>New! NHSN Event-Level COVID-19 Vaccination Forms – April 2022</u> (Review this slide deck)

Available for Level 3 Users (login with SAMS Grid Card).

\*\*\*NHSN encourages users to switch over to using the new Event-level Vaccination Forms in the NHSN application.

NHSN Excel Data Tracking Worksheets will no longer by updated after May 2022.

https://www.cdc.gov/nhsn/forms/57.218-p.pdf

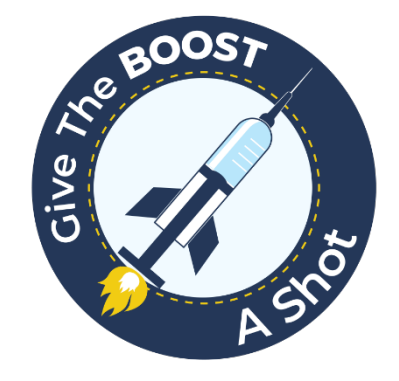

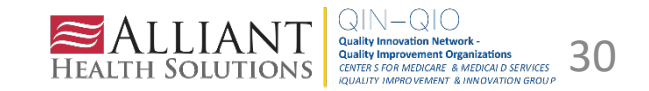

#### Break Out Session—Let's Edit Your Data

#### Facilities with only Level - 1 Users

Utilize the NHSN tracking sheets or internal method (until you get your Level 3 SAMS card/until <u>May</u> 2022)

Download the New tracking sheets.

New! <u>Data Tracking Worksheet for COVID-19</u> Vaccination among Residents excel icon[XLS – 8 MB] – April 2022 New! <u>Data Tracking Worksheet for COVID-19</u> Vaccination among Healthcare Personnel excel icon[XLS – 8 MB] – April 2022

Start working on getting Level-3 access. <u>How to Upgrade to Level-3 Access in NHSN</u>

#### Facilities with Level - 3 Users

**Start** submitting your vaccination data through the new event-level forms.

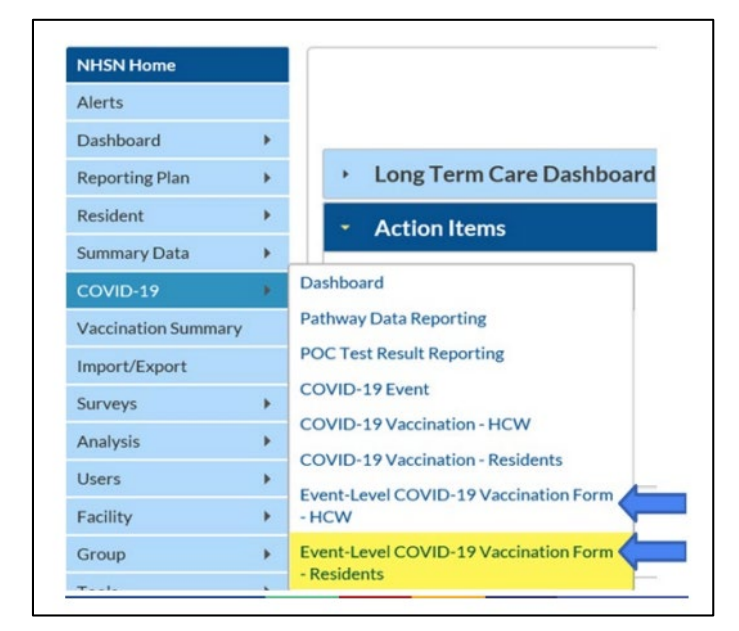

**New!** <u>Event Level COVID-19 Vaccination Form Quick</u> <u>Reference Guide pdf icon[PDF – 1 MB]</u> – April 2022.

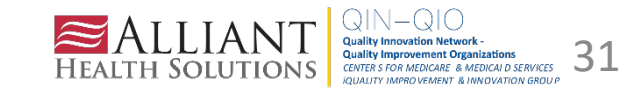

#### Shop Talk Shorts YouTube Channel

Instructional videos to answer technical questions related to NHSN

Help! I am new & no one has NHSN access How to Upgrade to Level-3 Access in NHSN <u>How do I find out who has access to my facility?</u> How do I add users and rights to our NHSN account? I got a new job. <u>Can I use my grid card to access my new facility?</u> How do I change my email address for NHSN & SAMS? am leaving, how do I reassign another NHSN facility administrator? <u>How do I generate a report in NHSN to see my vaccine data and dates submitted?</u> I want to receive technical assistance. <u>How do I join Alliant Quality's NHSN Data Group?</u> <u>Generate an analysis report</u>

Bookmark our FAQ YouTube channel for easy reference to frequent NHSN issues: <u>https://www.youtube.com/playlist?list=PLXWmxni-xNHspWHhLllrqcLGlzXZPljlF</u>

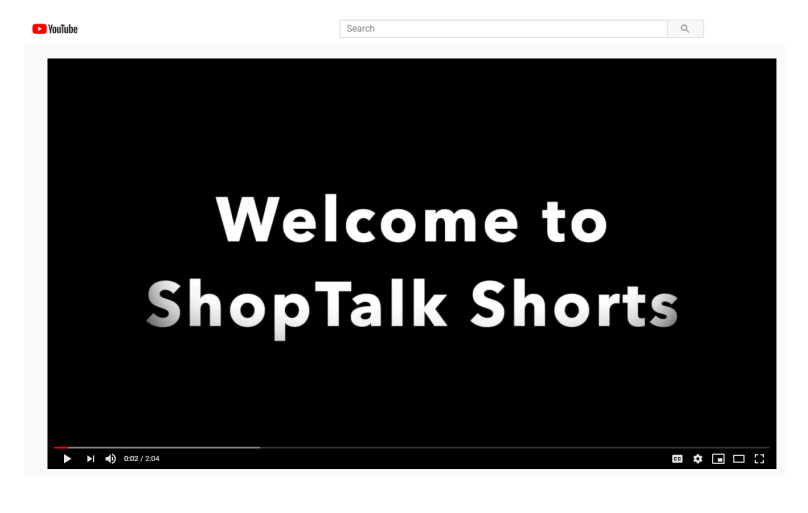

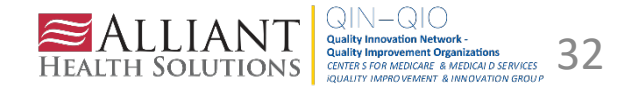

## Important Notice: If Your Facility Would Like NHSN Technical Assistance

Ensure you have joined our group **before** you reach out to us. We cannot provide assistance efficiently unless you join. Also, when you send an email to us, be sure to copy <u>NHSN@cdc.gov</u> for reference.

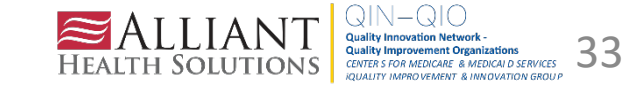

#### Need Assistance with NHSN Reporting?

Join our NHSN data group! Group Name: Alliant Quality-LTC Group ID: 83378 Joining Password: Alliant20!

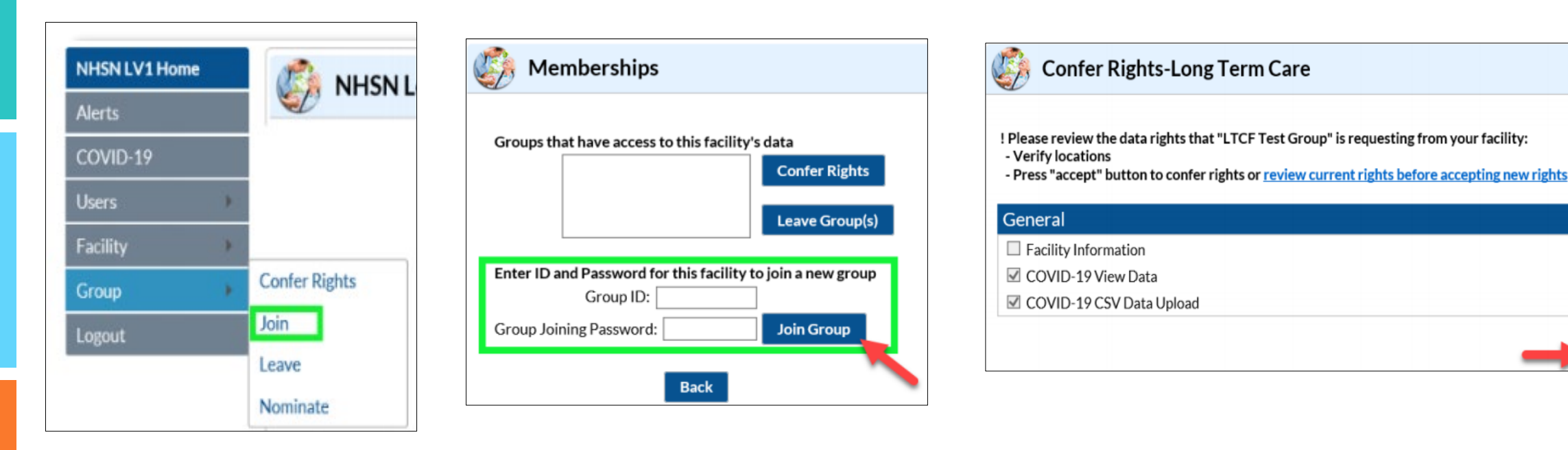

https://www.youtube.com/watch?v=nCmh6oRJhoE&list=PLXWmxni-xNHspWHhLlIrqcLGlzXZPljlF&index=1

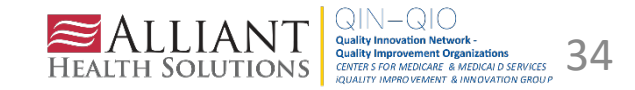

Accept

# **Questions?**

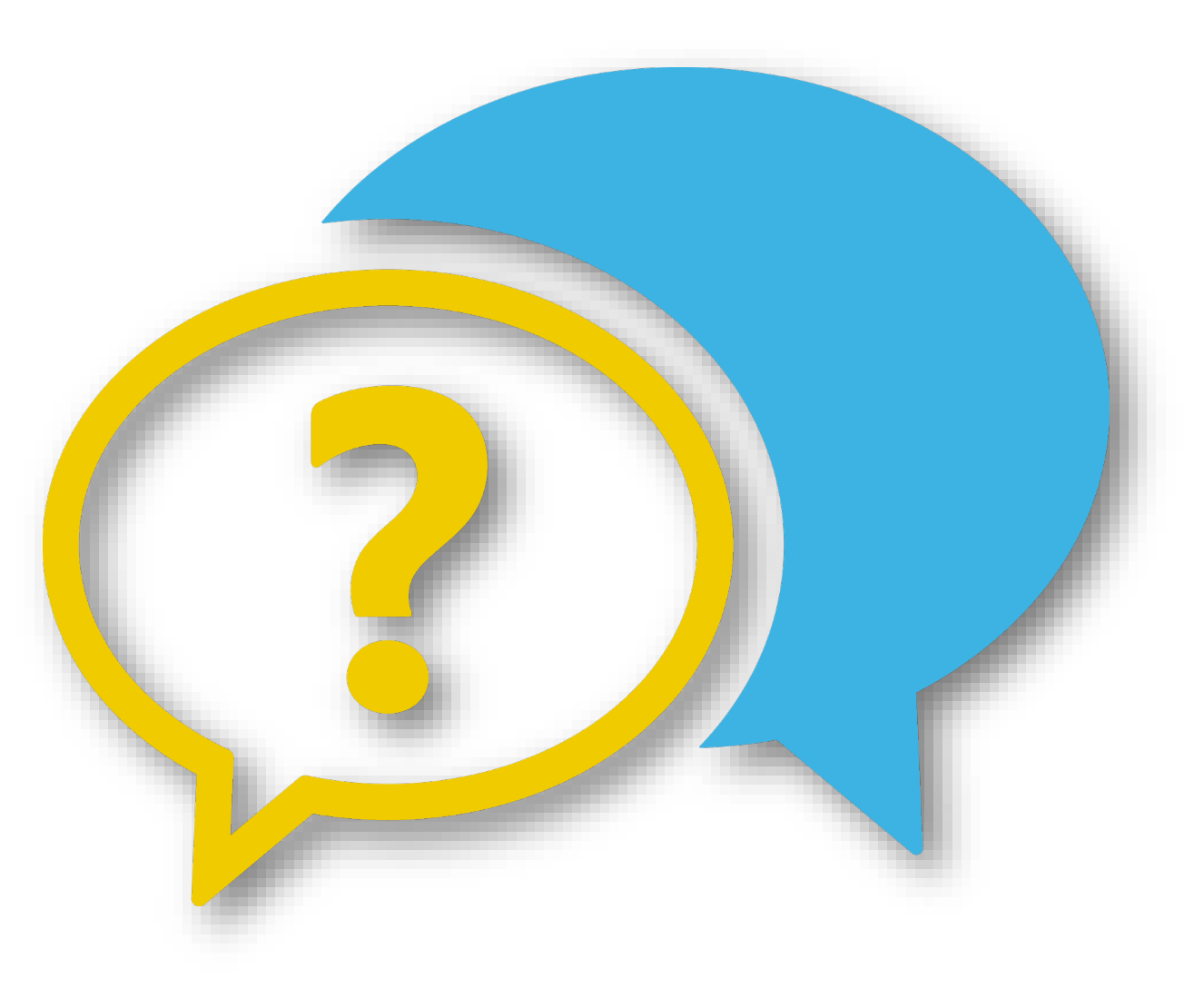

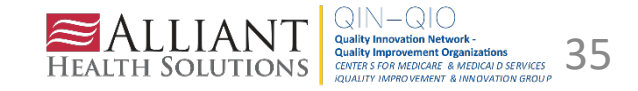

# Thank You for Your Time! Contact the Patient Safety Team

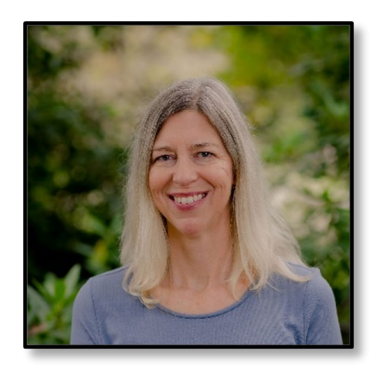

Marilee H. Johnson, MBA, MT (ASCP) Technical Advisor, Infection Prevention Marilee.Johnson@AlliantHealth.org | 919.695.8331

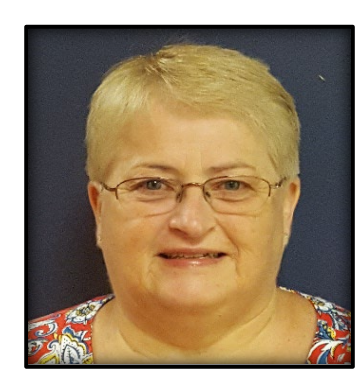

Amy Ward, MS, BSN, RN, CIC Infection Prevention Specialist Amy.Ward@AlliantHealth.org | 678.527.3653

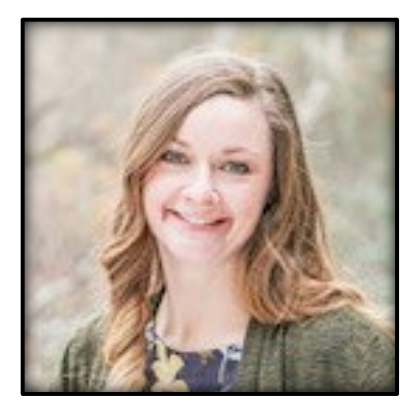

#### Melody Brown, MSM Aim Manager, Patient Safety Melody.Brown@AlliantHealth.org | 678.527.3466

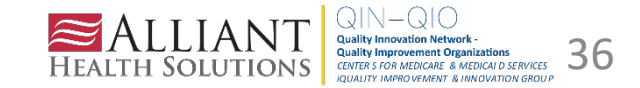

# **Closing Survey**

# Help Us Help You!

- Please turn your attention to the poll that has appeared in the lower right-hand side of your screen.
- Completion of this survey will help us ensure our topics cater to your needs.

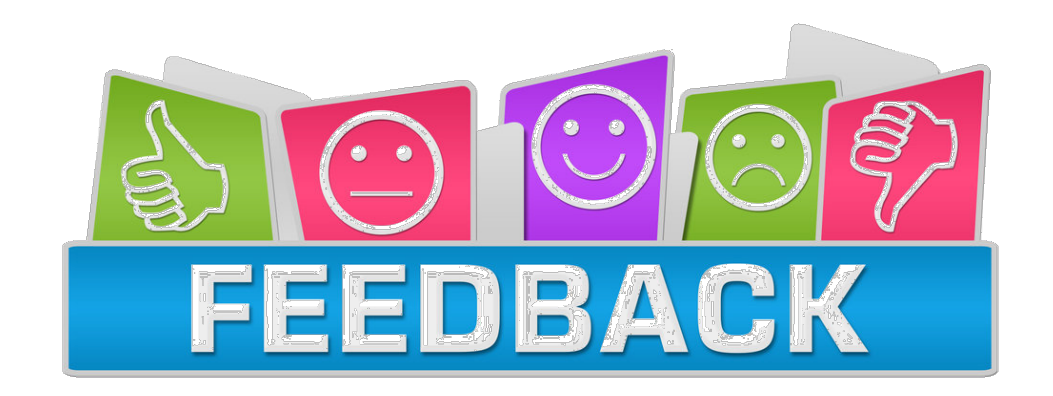

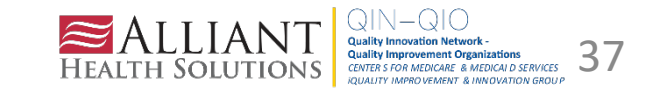

### Mark Your Calendar!

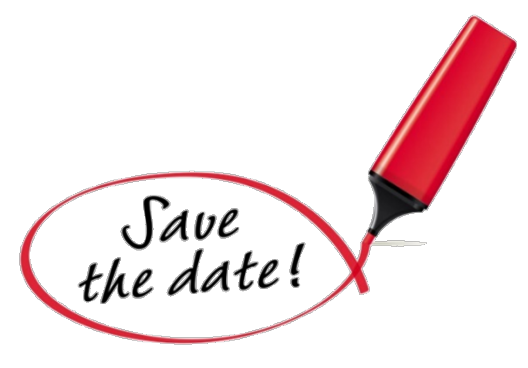

#### Shop Talk 3<sup>rd</sup> Thursdays at 2pm ET

Registration Links: <u>Thursday, April 21<sup>st</sup></u> <u>Thursday, May 19<sup>th</sup></u>

Visit our website for more info: <u>https://quality.allianthealth.org/topic/shop-talks/</u>

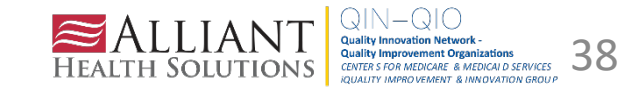

# ALABAMA • FLORIDA • GEORGIA • KENTUCKY • LOUISIANA • NORTH CAROLINA • TENNESSE

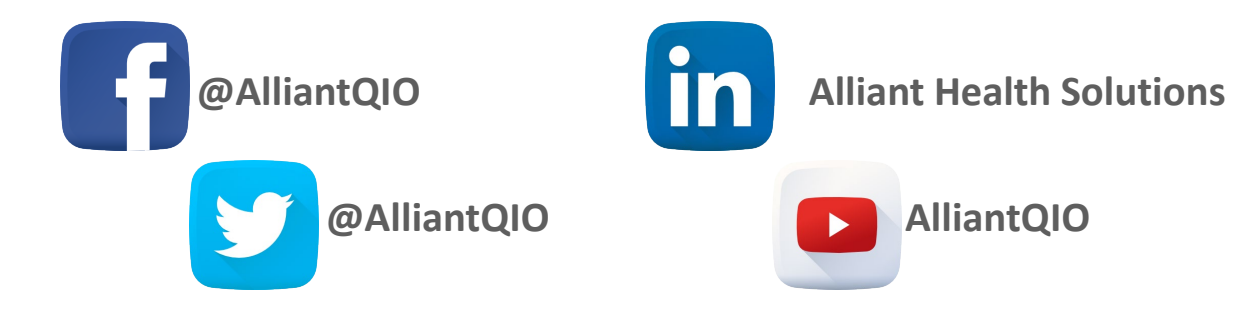

This material was prepared by Alliant Health Solutions, a Quality Innovation Network – Quality Improvement Organization (QIN – QIO) and Hospital Quality Improvement Contractor (HQIC) under contract with the Centers for Medicare & Medicaid Services (CMS), an agency of the U.S. Department of Health and Human Services (HHS). Views expressed in this material do not necessarily reflect the official views or policy of CMS or HHS, and any reference to a specific product or entity herein does not constitute endorsement of that product or entity by CMS or HHS. Publication No. 12SOW-AHSQIN-QIO TO1 - NH--1797-04/04/22

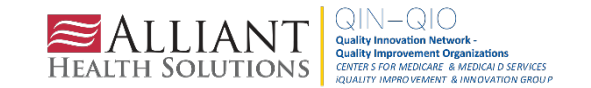